#### Aplicacións de Arduino e Raspberry pi en domótica Setembro 2020

Manuel Guimarey Vila Rocío Martínez Martínez

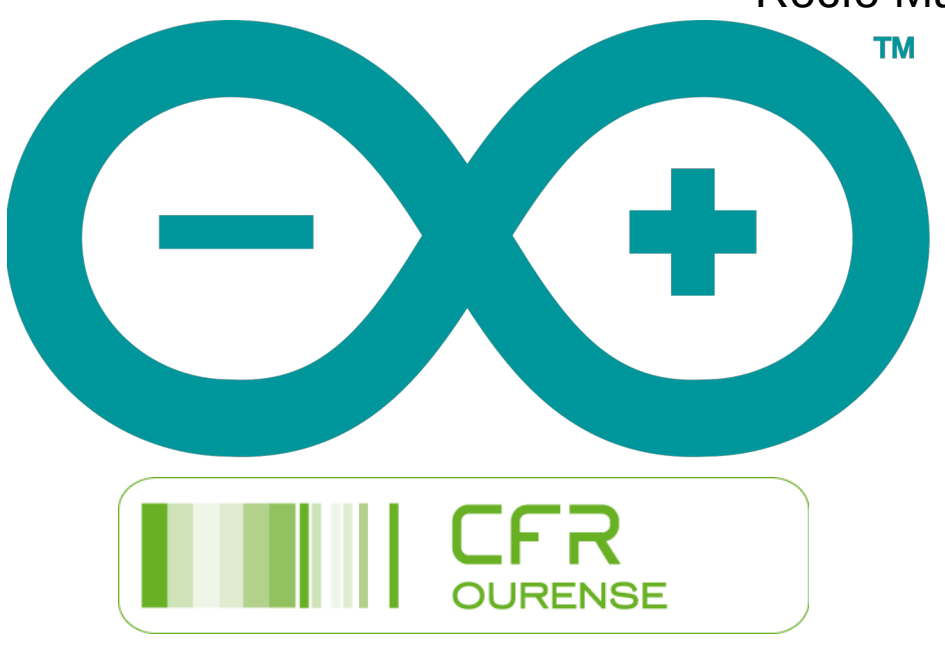

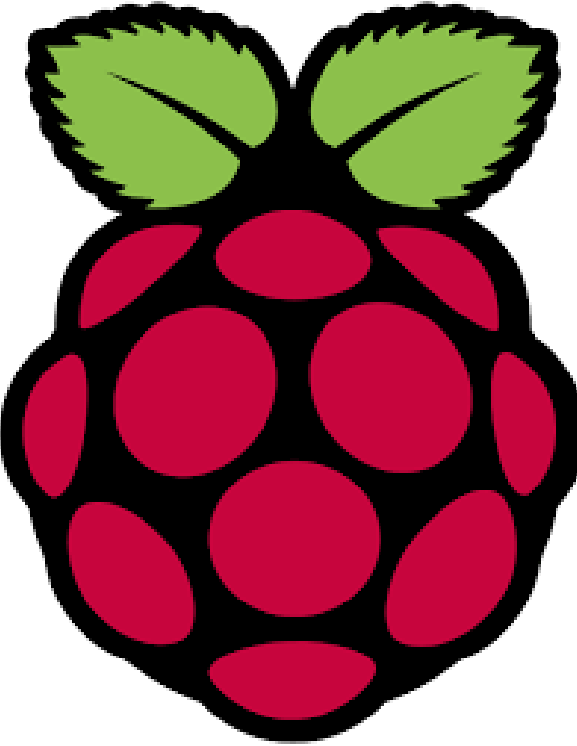

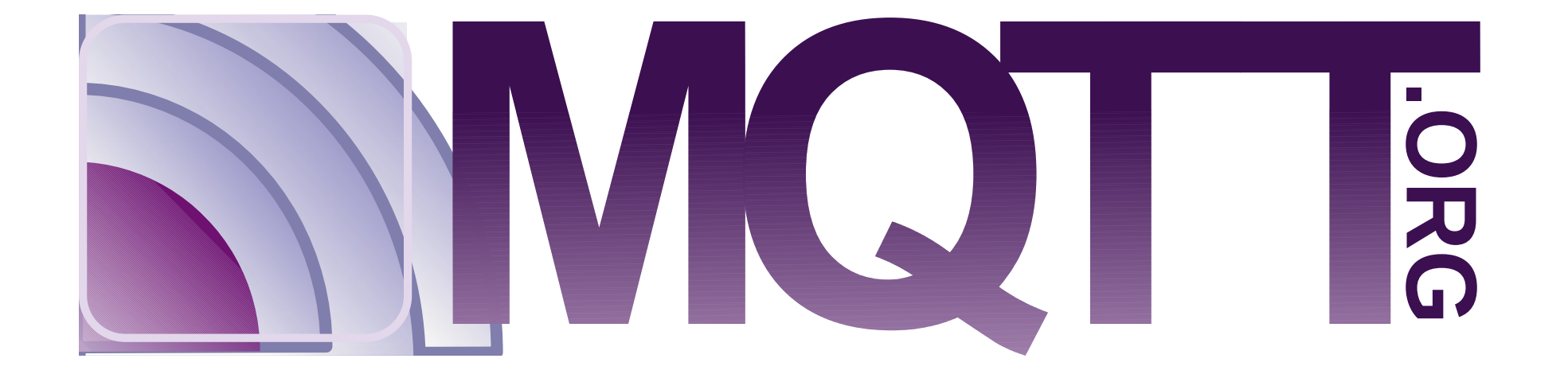

#### Manuel Guimarey Vila Rocio Martínez Martínez

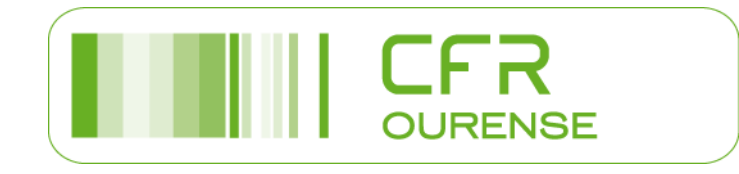

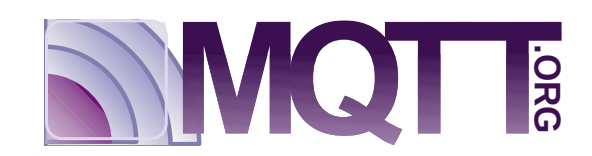

# MQTT

- Message Queuing Telemetry Transport
- Protocolo de mensaxería asíncrona
- Baseado na publicación e subscrición
- Deseñado para conexións con localizacións remotas.
- Ten como característica unha "pegada de código pequena".
- Pódese usar cando o ancho de banda da rede é limitado.
- Este modelo publicación/subscrición require un intermediario (Broker).

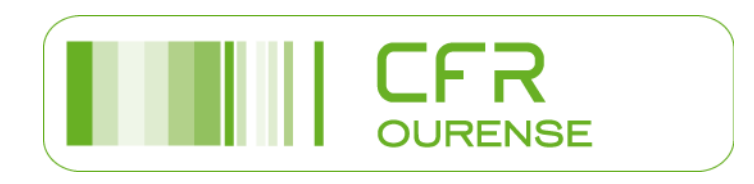

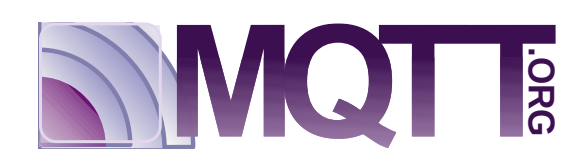

#### Sistema MQTT

- Os clientes se conectan cun servidor (intermediario).
- O cliente pode ser publicador, subscritor ou ambos.
- O cliente cando ten datos para enviar os envía o intermediario.
- O intermediario redistribúe eses datos os subscritores, si os hai.
- Os subscritores non precisan saber ningún dato sobre o número, nin localización dos publicadores, nin viceversa.

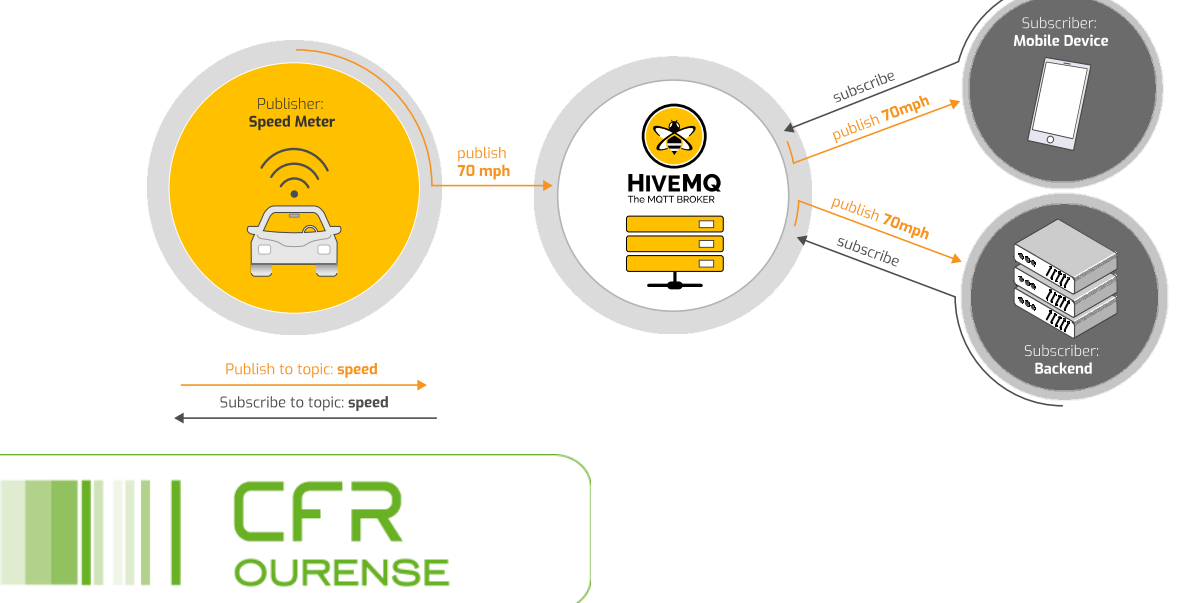

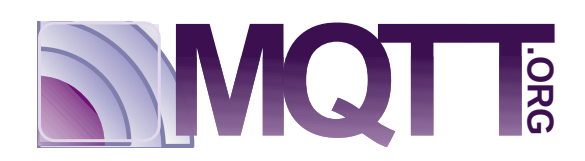

## Temas MQTT

- A información organizase en temas (topics).
- Estes temas poden estar organizados por niveis, subniveis, etc.
- O separador de niveis e o símbolo /
- Por exemplo: Casa/Salón/Iluminación/Canal1

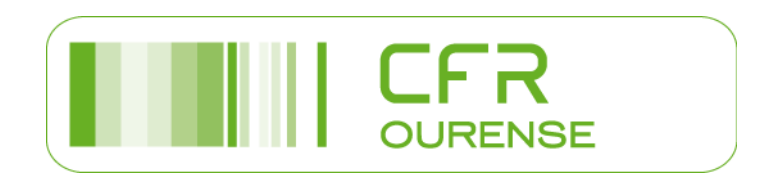

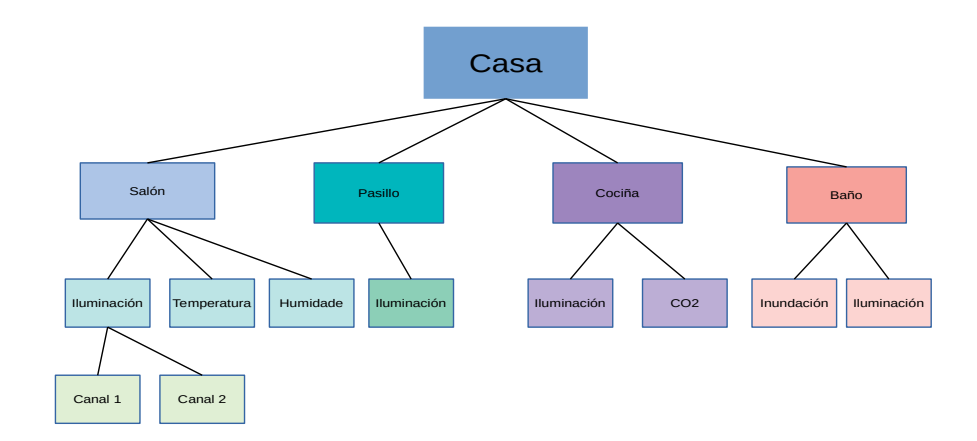

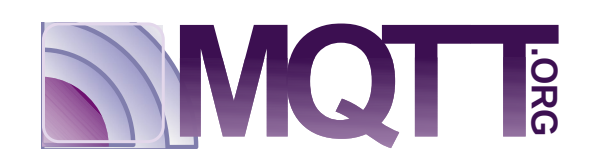

## Calidade servizo MQTT

- MQTT é un protocolo fiable.
- Incorpora un sistema de calidade de servizo QoS.
- Este servizo determina como se entrega os subscritores
- O QoS especifícase para cada envío.
- Existen tres grados de calidade:
  - QoS 0: como máximo unha vez (pode que non se entregue).
  - QoS 1: o menos unha vez (pode duplicar mensaxes).
  - QoS 2: exactamente unha vez (garantirase que chegará unha vez a mensaxe).

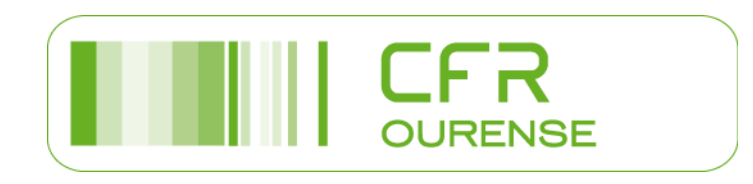

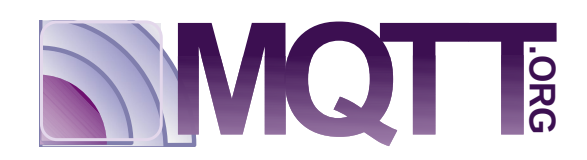

# Servidor MQTT Mosquitto

- Mosquitto é un mediador de mensaxes MQTT.
- É código aberto.
- Debe instalarse nun servidor (sempre acendido).
- Utilizaremos como servidor a Rasperry Pi.

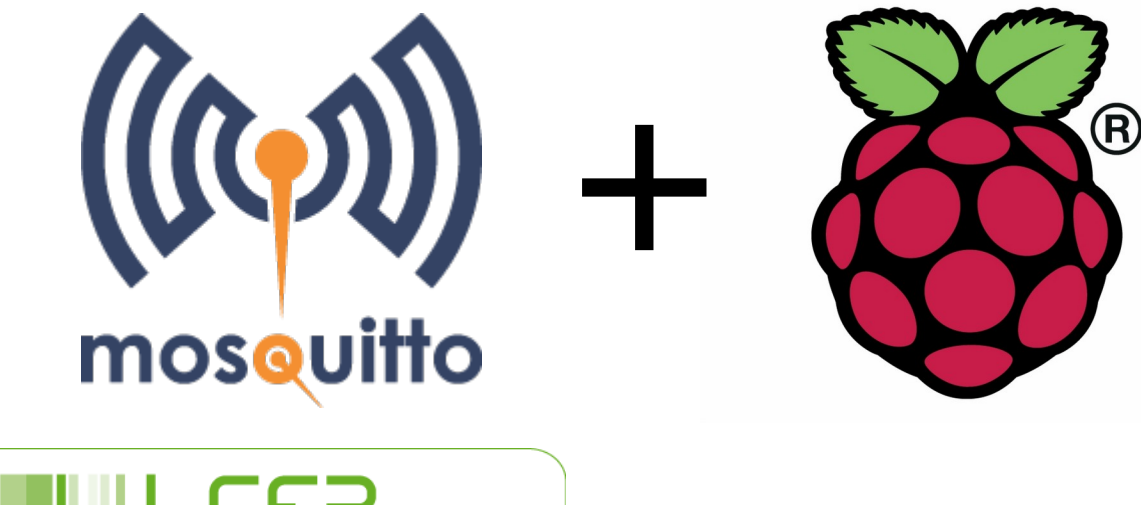

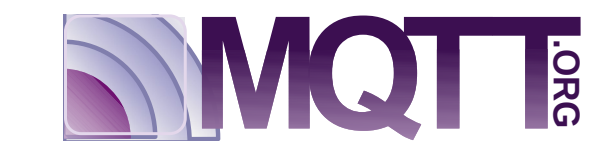

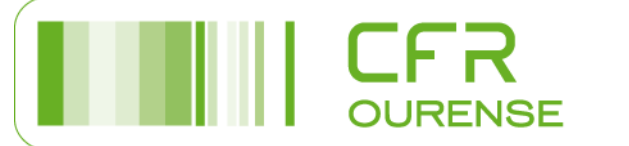

# Instalación Mosquitto

- Facemos unha actualización da base de datos do software do repositorio: sudo apt update
- Instalamos o Broker Mosquitto: sudo apt install mosquitto
- Instalamos o cliente Mosquitto en calquera outro equipo: sudo apt install mosquitto-clients

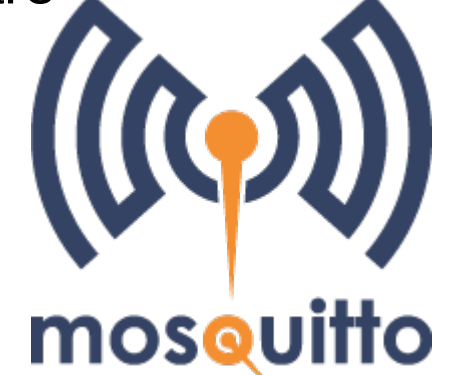

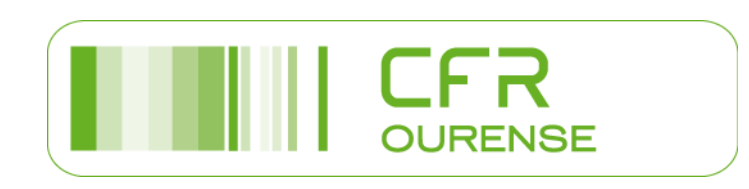

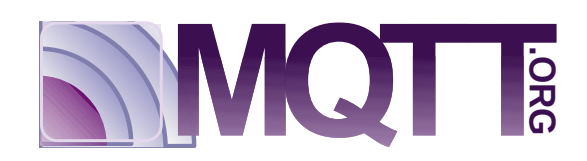

#### Instalación Mosquitto

| pi@raspberrypi: /etc/apt/sources.list.d _                                                                                                    | •     |
|----------------------------------------------------------------------------------------------------|-------|
| <u>F</u> ile <u>E</u> dit <u>T</u> abs <u>H</u> elp                                                                                                    |       |
| <pre>Reading package lists Done<br/>root@raspberrypi:~# apt-get install mosquitto<br/>Reading package lists Done<br/>Building dependency tree<br/>Reading state information Done<br/>Suggested packages:<br/>apparmor<br/>The following NEW packages will be installed:<br/>mosquitto<br/>0 upgraded, 1 newly installed, 0 to remove and 267 not upgraded.<br/>Need to get 139 kB of archives.<br/>After this operation, 339 kB of additional disk space will be used.<br/>Get:1 http://repo.mosquitto.org/debian/ wheezy/main mosquitto armhf 1.4.14-0<br/>uitto1~nows1 [139 kB]<br/>Fetched 139 kB in 0s (299 kB/s)<br/>Selecting previously unselected package mosquitto.<br/>(Reading database 122495 files and directories currently installed.)<br/>Preparing to unpack/mosquitto1~nows1)<br/>Processing triggers for man-db (2.7.0.2-5)<br/>Processing triggers for systemd (215-17+deb8u5)<br/>Setting up mosquitto (1.4.14-0mosquitto1~nows1)<br/>Processing triggers for systemd (215-17+deb8u5)<br/>Processing triggers for systemd (215-17+deb8u5)<br/>Processing triggers for systemd (215-17+deb8u5)</pre> | Dmosq |

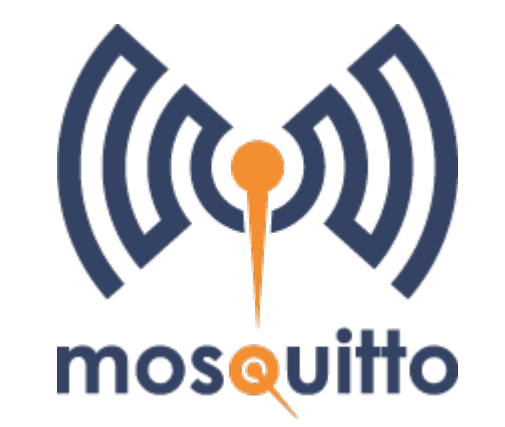

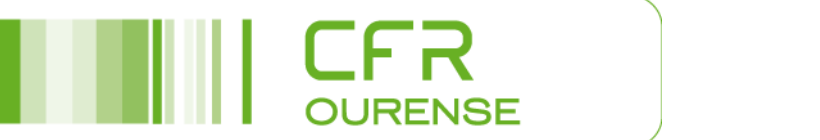

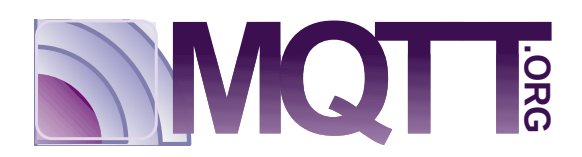

#### Instalación Mosquitto

| pi@raspberrypi: /etc/apt/sources.list.d 🗕 🗖 🗙                                                                                                    |
|----------------------------------------------------------------------------------------------------|
| <u>F</u> ile <u>E</u> dit <u>T</u> abs <u>H</u> elp                                                                                                    |
| After this operation, 339 kB of additional disk space will be used.<br>Get:1 http://repo.mosquitto.org/debian/ wheezy/main mosquitto armhf 1.4.14-Omosq<br>uitto1~nows1 [139 kB]<br>Fetched 139 kB in Os (299 kB/s)<br>Selecting previously unselected package mosquitto.<br>(Reading database 122495 files and directories currently installed.)<br>Preparing to unpack/mosquitto_1.4.14-Omosquitto1~nows1_armhf.deb<br>Unpacking mosquitto (1.4.14-Omosquitto1~nows1)<br>Processing triggers for man-db (2.7.0.2-5)<br>Processing triggers for systemd (215-17+deb8u5)<br>Setting up mosquitto (1.4.14-Omosquitto1~nows1)<br>Processing triggers for systemd (215-17+deb8u5)<br>Setting up mosquitto (1.4.14-Omosquitto1~nows1)<br>Processing triggers for systemd (215-17+deb8u5)<br>root@raspberrypi:~# apt-get install mosquitto-clients<br>Reading package lists Done<br>Building dependency tree<br>Reading state information Done<br>The following extra packages will be installed:<br>libmosquitto1<br>The following NEW packages will be installed:<br>libmosquitto1 mosquitto-clients<br>0 upgraded, 2 newly installed, 0 to remove and 267 not upgraded. |
| After this operation, 276 kB of additional disk space will be used.<br>Do you want to continue? [Y/n] y                                                                                                    |

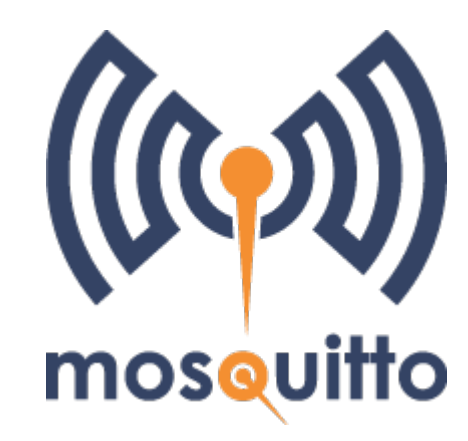

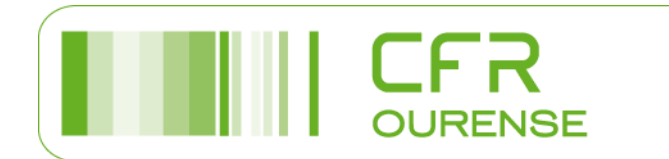

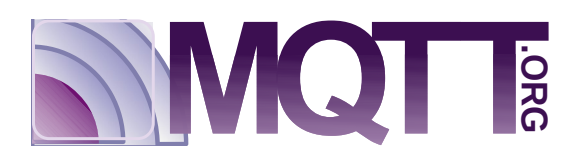

# Subscrición a un tema (topic)

Para subscribirse a un tema e visualizalo nunha consola hai que utilizar o seguinte comando: mosquitto\_sub -h BROKER -t TOPIC

Onde: BROKER e a dirección IP do intermediario TOPIC é o tema o que queremos subscribirnos

Por exemplo: usuario@equipo:~\$ mosquito\_sub -h 192.168.1.100 -t /casa/salon/temperatura

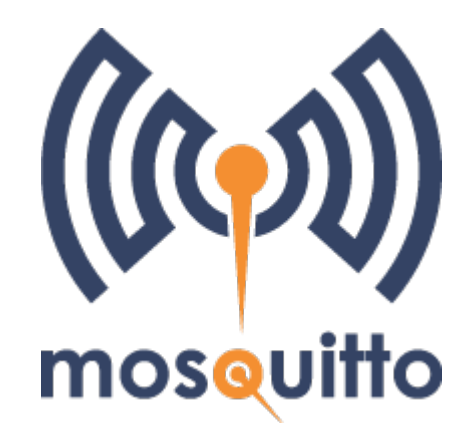

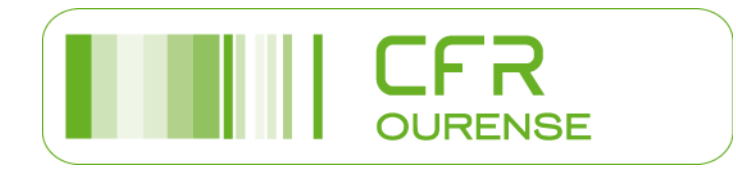

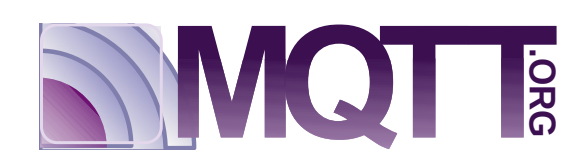

## Publicación de mensajes

Para poder publicar mensaxes dende a consola se utiliza o seguinte comando: mosquitto\_pub -h BROKER -t TOPIC -m MENSAXE

Onde: BROKER é a dirección do intermediario TOPIC é o tema o queremos dirixir a mensaxe MENSAXE e a mensaxe que queremos transmitir

Por exemplo: usuario@equipo:~\$ mosquito\_pub -h 192.168.1.100 -t /casa/pasillo/iluminación/0/set 1

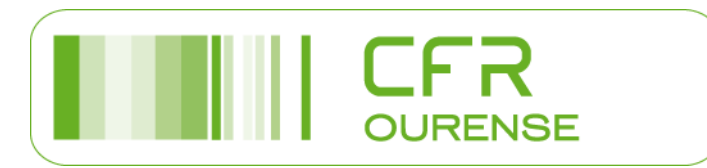

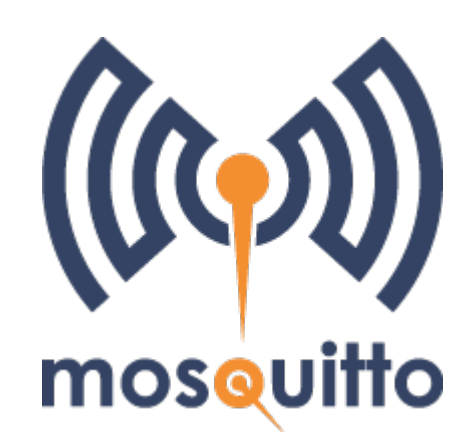

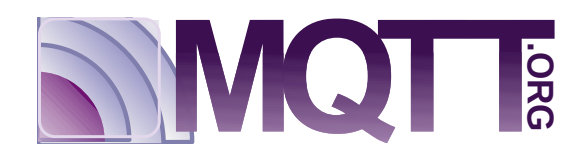

# MQTT e Arduino

- Usaremos a librería PubSubClient no IDE Arduino.
- Compatible para Arduino e ESP32.
- Permite a publicación e subscrición a mensaxes MQTT.
- Buscar a librería en: Ferramentas>Xestionar bibliotecas.
- Clic en instalar.

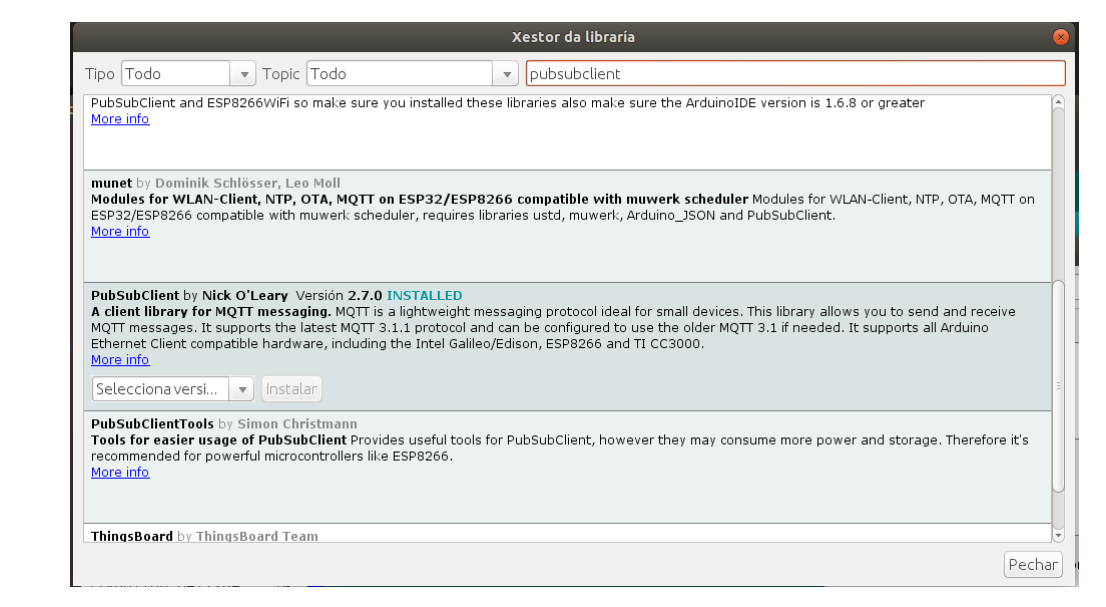

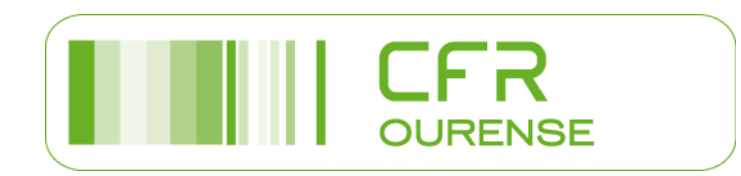

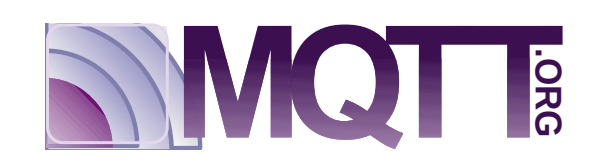

## Uso librería PubSubClient

- O constructor e: PubSubClient (Cliente)
- Indicamos o servidor MQTT (Broker) coa dirección e o porto: PubSubClient setServer (IP\_servidor, porto)
- Conectamos co servidor co método: boolean connect (clientID)
- Podemos saber si está conectado co método: int connected ()
- Para enviar unha mensaxe relacionado con un tema: int publish (tema, mensaxe)

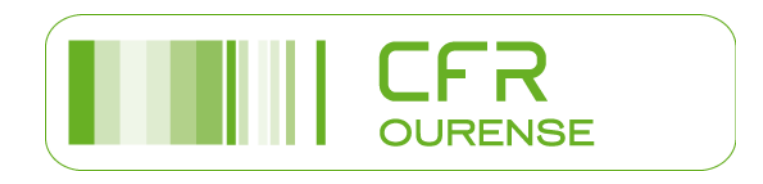

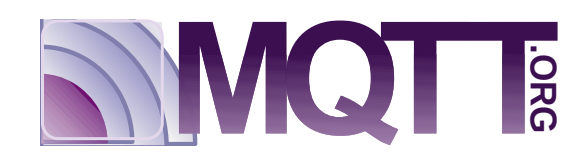

## Uso librería PubSubClient

- Para a subscrición a un tema: boolean subscribe (topic, [qos])
- Para a recepción das mensaxes que lle chegan o Broker hai que utilizar un método que xestiona ese evento.
- Cando chega unha mensaxe se executa unha función de código chamada callback.
- O método para definir cal é esa función a executar é: PubSubClient setCallback (funcionCallback)
- A referencia da librería podédela encontrar aquí: https://pubsubclient.knolleary.net/api.html

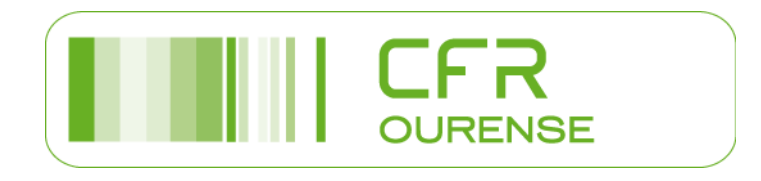

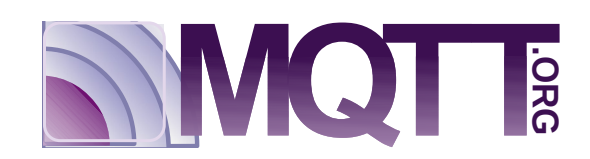

#### **MQTT Espurna**

| Actividades                       | 😢 Navegador web Fire |                                                                                                    | Ven 23 de Ago, 19:39                        |              |          | 🛱 72 % 🔻 |
|-----------------------------------|----------------------|----------------------------------------------------------------------------------------------------|---------------------------------------------|--------------|----------|----------|
|                                   |                      | ESPURN                                                                                                    | A-8C79CC - ESPURNA 1.13.5 - Mozilla Firefox |              |          | 0 0 0    |
| * ESPURNA-8                       | C79CC-ESPU × +       |                                                                                                    |                                             |              |          |          |
| (←) → C <sup>i</sup>              | <b>û</b> ()          | =0 🔏 192.168.1.200/#                                                                                                    |                                             | 80% ···· 🗟 🛱 | lii\ 🗉 🦉 | ≡ ⊛ 3    |
| ESPURNA-                          |                      |                                                                                                    |                                             |              |          |          |
| ESPUNA 1.13.5                     |                      | MOTT                                                                                                    |                                             |              |          |          |
| STATUS                            | Configure ar         | MQTT broker in your network and you will be able to change the switch                                                                                                    |                                             |              |          |          |
| GENERAL                           |                      |                                                                                                    |                                             |              |          |          |
| DOMOTICZ                          | Enable MQTT          | NO YES                                                                                                    |                                             |              |          |          |
| HASS                              | MQTT Broker          | 192.168.1.100                                                                                                    |                                             |              |          |          |
| MOTT                              | MOTT Part            | 1002                                                                                                    |                                             |              |          |          |
| NTP                               | MOTTFOR              | 1003                                                                                                    |                                             |              |          |          |
| SCHEDULE                          | MQTT User            |                                                                                                    |                                             |              |          |          |
| SWITCHES                          | NOTT                 | iou can use the romowing practicities: { instrumers, { instrumers                                                                                                    |                                             |              |          |          |
| THINGSPEAK                        | MQ11 Password        | Leave blank if no page                                                                                                    |                                             |              |          |          |
| WIFI                              | MQTT Client ID       |                                                                                                    |                                             |              |          |          |
| ADMIN                             |                      |                                                                                                    |                                             |              |          |          |
| DEBUG                             | MQTT QoS             | 0: At most once                                                                                                    |                                             |              |          |          |
| Cava                              | MQTT Retain          | NO YES                                                                                                    |                                             |              |          |          |
|                                   | MQTT Keep Alive      | 300                                                                                                    |                                             |              |          |          |
| Reconnect                         | MOTT Root Topic      | casa/pasillo/lampara                                                                                                    |                                             |              |          |          |
| Reboot                            |                      | This is the root topic for this device. The {hostname} and {mac} placeholders will be replaced                                                                                               |                                             |              |          |          |
| © 2016-2019                       |                      |                                                                                                    |                                             |              |          |          |
| Xose Pérez<br>@xoseperez          |                      |                                                                                                    |                                             |              |          |          |
| ESPurna @ GitHub<br>GPLv3 license |                      |                                                                                                    |                                             |              |          |          |
|                                   |                      |                                                                                                    |                                             |              |          |          |
|                                   |                      | <ul> <li>Other values reported (depending on the build) are: firmware and version, hostname, IP,<br/>MAC, signal strenth (RSSI), uptime (in seconds), free heap and power supply.</li> </ul> |                                             |              |          |          |
|                                   | Use ISON payload     | NO YES                                                                                                    |                                             |              |          |          |
|                                   |                      | All messages (except the device status) will be included in a JSON payload along with the                                                                                                    |                                             |              |          |          |
|                                   |                      |                                                                                                    |                                             |              |          |          |
|                                   |                      |                                                                                                    |                                             |              |          |          |
|                                   |                      |                                                                                                    |                                             |              |          |          |
|                                   |                      |                                                                                                    |                                             |              |          |          |
|                                   |                      |                                                                                                    |                                             |              |          |          |

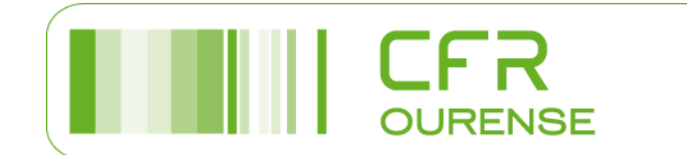

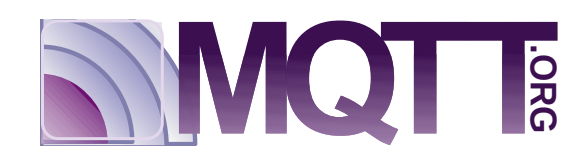

## **MQTT Espurna**

Enable MQTT

MOTT Broker

MOTT Port

- Enable MQTT: Permite a activación por MQTT
- MQTT Broker: Dirección IP do mediador MQTT
- MQTT Port: Porto do servizo MQTT
- MQTT User: Configura o usuario, si é necesario
- MQTT Pasword: Especifica o contrasinal cando o servidor o precisa.
- MQTT Client ID: Identificado do dispositivo dentro da rede MQTT

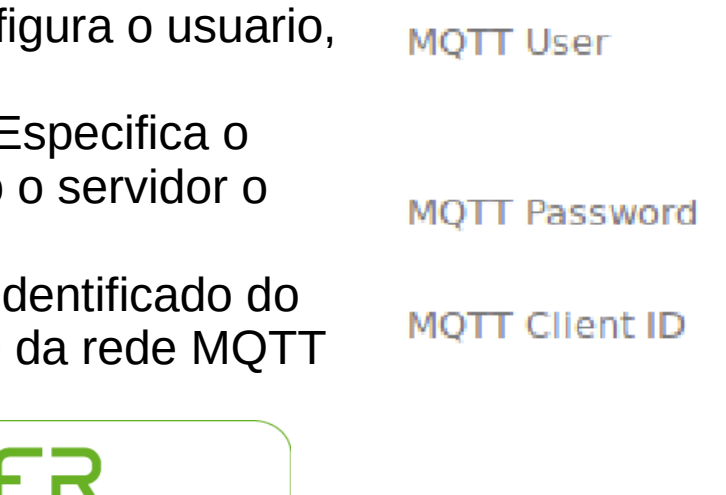

| NO         | YES               |            |
|------------|-------------------|------------|
| 192.16     | 58. <b>1.1</b> 00 |            |
| 1883       |                   |            |
| Leave      | blank if          | no user    |
| íou can u: | se the follo      | wing place |
| Leave      | blank if          | no pa      |
|            |                   |            |

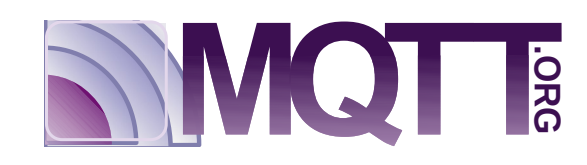

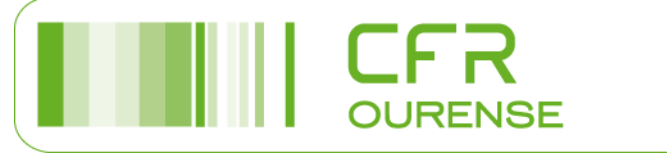

## **MQTT Espurna**

- MQTT QoS: Permite especificar a calidade de servizo MQTT.
- MQTT Retain: Indica o mediador si ten que gardar a mensaxe ata que o poida entregar en destino.
- MQTT Keep Alive: Configura cada cantos segundos envía un mensaxe o mediador para saber si a conexión está aberta.
- MQTT Root Topic: é a raiz do tema (topic) das mensaxes que publica Espurna.

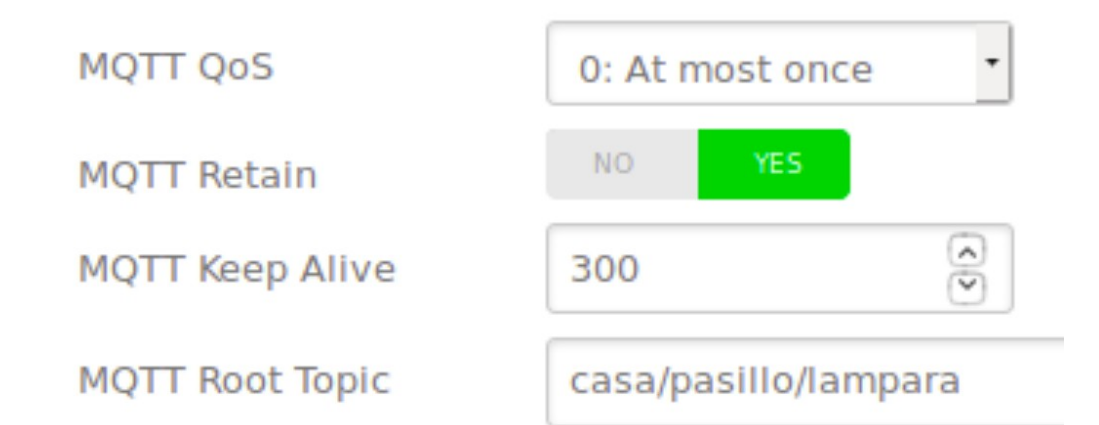

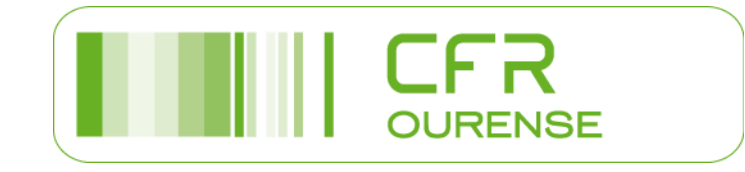

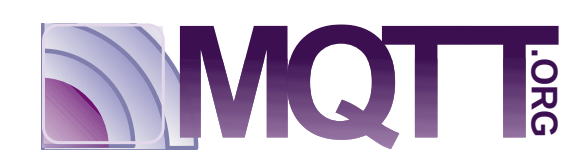

## **MQTT Tasmota**

- Ir a menú: Configuración -> Configuración extra
- Seleccionar Habilitar MQTT
- Gardar os cambios
- Ir a menú: Configuración -> Configurar MQTT.

| Módulo Generic                                                                                               |
|----------------------------------------------------------------------------------------------------|
| Tasmota_rele_lcTehch                                                                                         |
| - Otros parámetros                                                                                           |
| {"NAME":"Rele LC Tech","GPIO":[255,255,255,255]                                                              |
| Clave Administrador Web ■                                                                                    |
| 🗹 Habilitar MQTT                                                                                             |
| Nombre de Dispositivo (Tasmota_rele_lcTech)<br>Tasmota_rele_lcTehch                                          |
| Nombre Amigable 1 (Tasmota)<br>Tasmota_rele_lcTech                                                           |
| Emulación ————                                                                                               |
| <ul> <li>Ninguno</li> <li>Belkin WeMo dispositivo simple</li> <li>Hue Bridge dispositivo múltiple</li> </ul> |
| Grabar                                                                                                    |

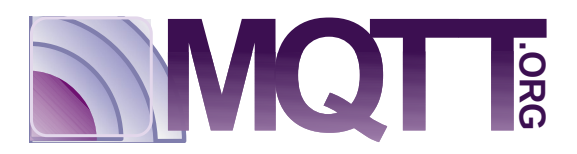

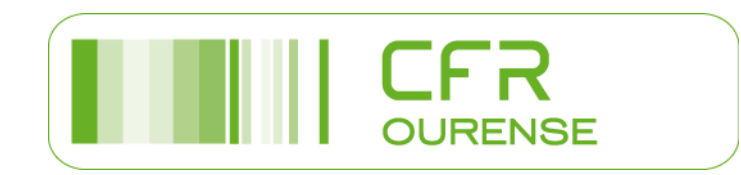

# **MQTT** Tasmota

- Host: Dirección IP do mediador MQTT
- Puerto: Porto do servizo MQTT
- Cliente: Identificador único do dispositivo.
- Usuario: Configura o usuario, si é necesario
- Clave: Especifica o contrasinal cando o servidor o precisa.
- Topic: Palabra identificativa del tema.
- Full Topic: Definición completa del tema. Recomendable estruturar correctamente para temas xerárquicos (multinivel)

| A | Tasmota                                 |
|---|-----------------------------------------|
| λ | <sub> </sub> Parámetros MQTT            |
|   | Host ()                                 |
|   | 10.0.0101                               |
|   | <b>Puerto</b> (1883)                    |
|   | 1883                                    |
|   | Cliente (DVES_1FB403)                   |
|   | rele_lcTech1                            |
|   | Usuario (DVES_USER)                     |
|   | DVES_USER                               |
|   | Clave 🗖                                 |
|   |                                         |
|   | <b>Topic</b> = %topic% (tasmota_1FB403) |
|   | rele_lcTech                             |
|   | Full Topic (%prefix%/%topic%/)          |
|   | casa/%topic%/%prefix%/                  |
|   |                                         |
|   | Grabar                                  |
|   |                                         |
|   | Configuración                           |
|   |                                         |

Módulo Generic

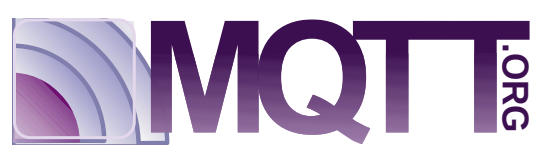

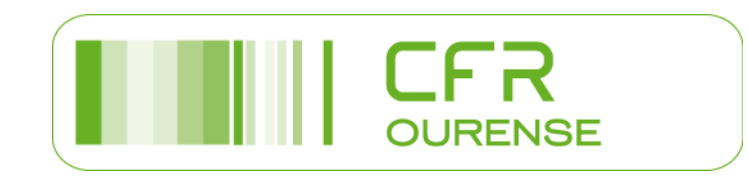

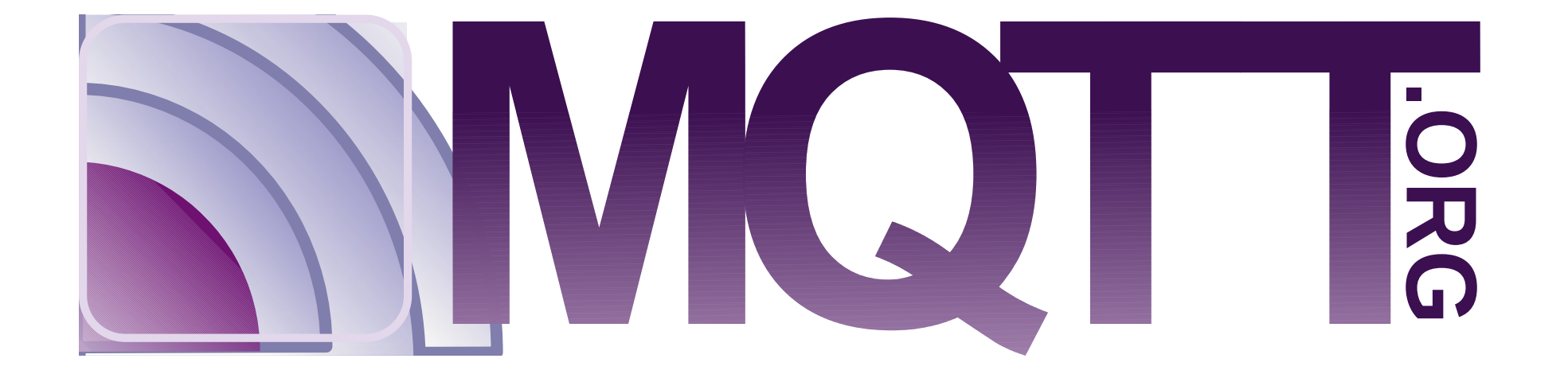

#### Manuel Guimarey Vila Rocio Martínez Martínez

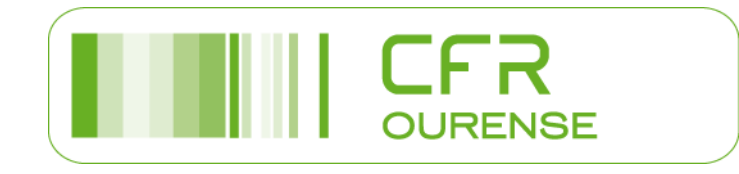

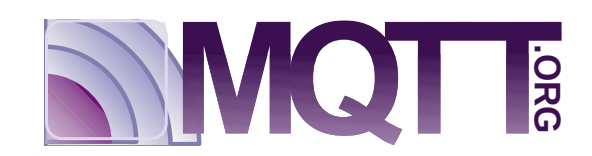